# PDF ファイルおよび Adobe Acrobat Reader の活用方法

### 1.PDF (Portable Document Format) とは

PDFとは、Adobe Systems 社によって開発された、電子文書のためのフォーマットです。Word、Excel、 PowerPoint、その他レイアウトソフトなど、どんなソフトウェアで作成した文書も、PDF 化することで相手のコンピュー ターの環境(OS やソフトウェア)に左右されることなく、オリジナルのイメージをかなり正確に再現することができます。 PDF 形式のファイルには文字情報だけでなく、レイアウト、フォントやフォントサイズ、書式、埋め込まれた画像な どの情報を保存することができます。また、PDF ファイルはセキュリティに強く、パスワードを使用して PDF の表示、 印刷、編集を制限することができます。証明書を使用して PDF を暗号化し、承認されたユーザーだけがその PDF を 開けるようにすることもできます。

### PDF を閲覧するリーダー (PDF 表示アプリ)

PDF ファイルを閲覧するためには、リーダーが必要です。本学のコンピューターには、Adobe Systems 社が無料提 供している「Adobe Acrobat Reader」がインストールされています。また、Windows 11/10 では、Edge が PDF 文 書の閲覧ソフトに設定されています。このほかにもインターネット上には無料のリーダーが数多くあります。

▶ PDF 文書を開く既定のアプリケーションを変更するには、第2章大学のネットワーク「PDF 文書の既定のアプリを Adobe Acrobat Reader に変更する」27 ページを参照してください。

# 2.PDF ファイルの作成

Microsoft Office の Word、Excel、PowerPoint に は、 PDF 文書を作成する機能があります。Word で作成したレポー ト「少子高齢化について」を PDF 文書として保存してみましょ う。

- 「ファイル」タブを開き、「エクスポート」をクリックすると 「PDF/XPSドキュメントの作成」が表示されます。
- ②「PDF/XPS の作成」をクリックします。
- ③「PDF または XPS 形式で発行」ダイアログボックスが表示されるので、任意のフォルダを選択して「発行」ボタンをクリックすると、Adobe Acrobat Reader が起動し、作成した PDF ファイルが開きます。

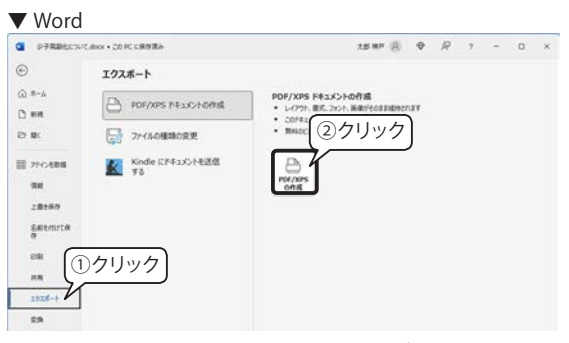

※上図は Word for Microsoft 365の画面です。Word 2021に 「Kindle にドキュメントを送信する」は表示されません。

| ● PCI 北北区 XPS 形式飞程行                                                                                                    | ※ Ξ X21- ◎ ☆ タ子高齢化についてpdf X (+ 作成)                    | 0 Q 😐 — 🗆                                          |
|----------------------------------------------------------------------------------------------------|-------------------------------------------------------|----------------------------------------------------|
| > -> -> -> -> -> -> -> -> -> -> -> ->                                                                                                    | ク 福田 高田 福田 (10) (10) (10) (10) (10) (10) (10) (10)    | 742/maay-Addam Q   D (0 (0 (0 )                    |
| RE ● RL0265-<br>● F409-<br>● T409-<br>● T409-<br>● T409-<br>● T20-71<br>● T20-71 |                                                       | 少子高齢化について<br>■=#2 ##6<br>COV#E COV#E<br>WHH #7 X#8 |
|                                                                                                    | лаан 070/2310-252<br>19.27.404848.0788<br><b>ХЕМВ</b> |                                                    |

# 3.PDF ファイルを開く

PC に Adobe Acrobat Reader がインストールされており、既定のプログラムとして設定されている場合、 PDF 文書のアイコンは右図のようになります。アイコンをダブルクリックすると Adobe Acrobat Reader が起動して PDF 文書が開きます。

PDF

少子高齢化につい て.pdf

### Adobe Acrobat Reader の画面構成

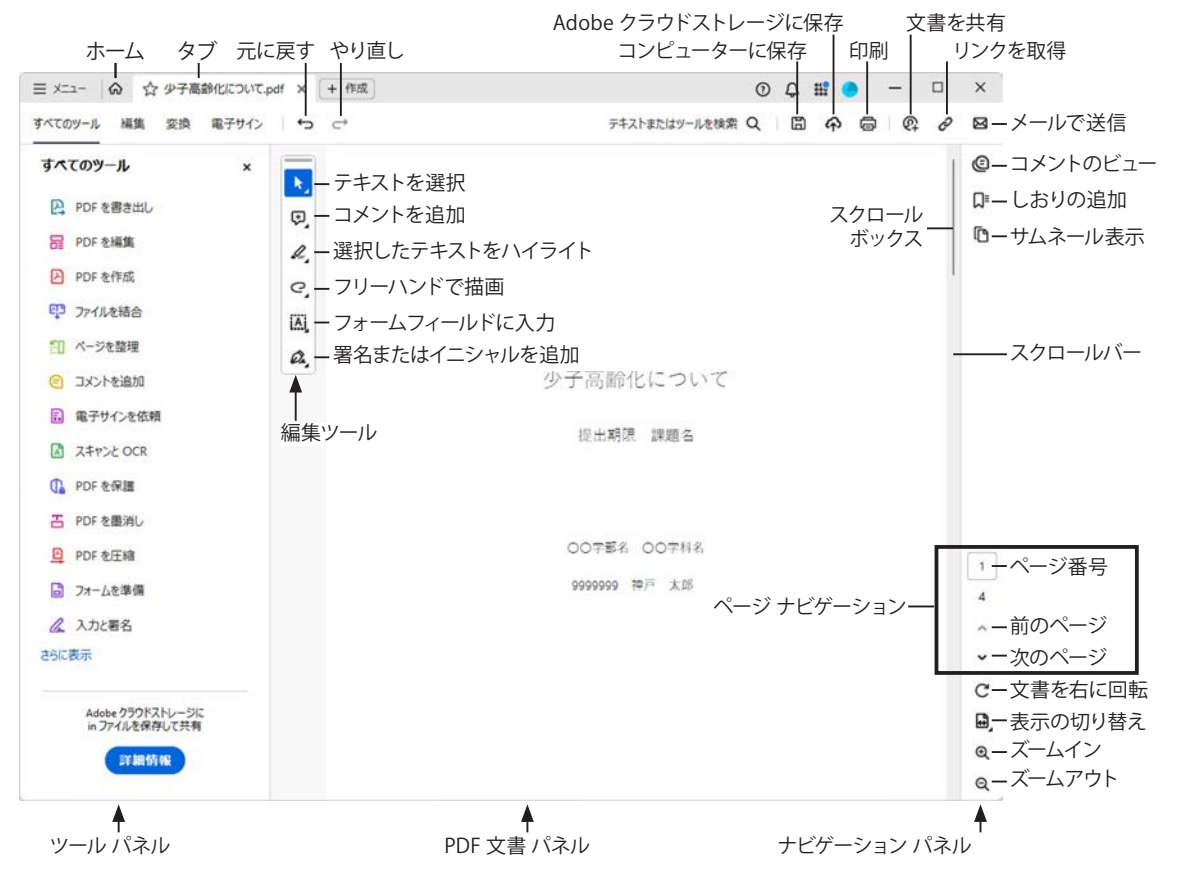

※ツールパネルの「すべてのツール」には、アップグレード版(有料版)でしか使えないツールも含まれています。不 要な場合は「×」で閉じておきましょう。

#### PDF 文書のタブ操作 クリックしてスターを付ける ▼ クリックして閉じる 令和5年版情報通信白書\_概... + 作成 Adobe Acrobat Reader は、タブで複数の PDF 文書 三 〇 ★ 少子高齢化について.pdf 1s1s\_01.pdf (保護) すべてのツール 編集 変換 電子サイン テキストまたはツールを を開くことができます。 すべてのツール 少子高齢化について h, 開いている PDF 文書のタブの左側にある「☆」をク PDF を書き出し Ø, 投出期限 課題名 リックすると「★」になり、「スター付き」に設定す 日 PDF を編集 2 ることができます。 PDF を作成 0 00786 00786 1 ファイルを結合 A 99999999 10/F A.M タブをドラッグして並びを変更することができます。 「川 ページを整理 a, ○ コメントを追加 ・ タブを下方向にドラッグすると別のウィンドウで開き □ 電子サインを依頼 24728 OCR ます。 D PDF を保護 B PDFを最高し ・ 文書を閉じるには、タブの右側にある「×」をクリッ PDF を圧縮 クします。 3 フォームを準備

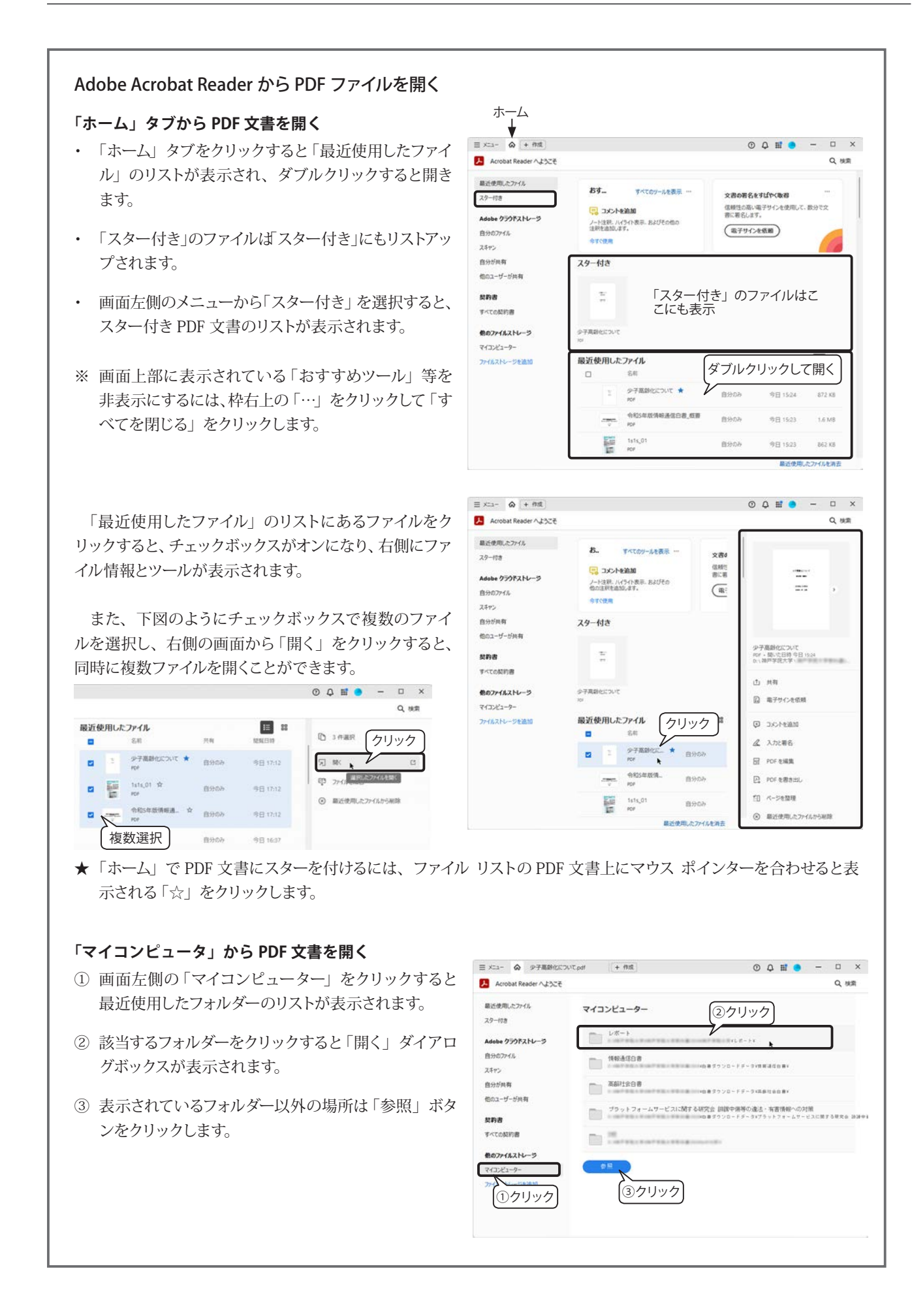

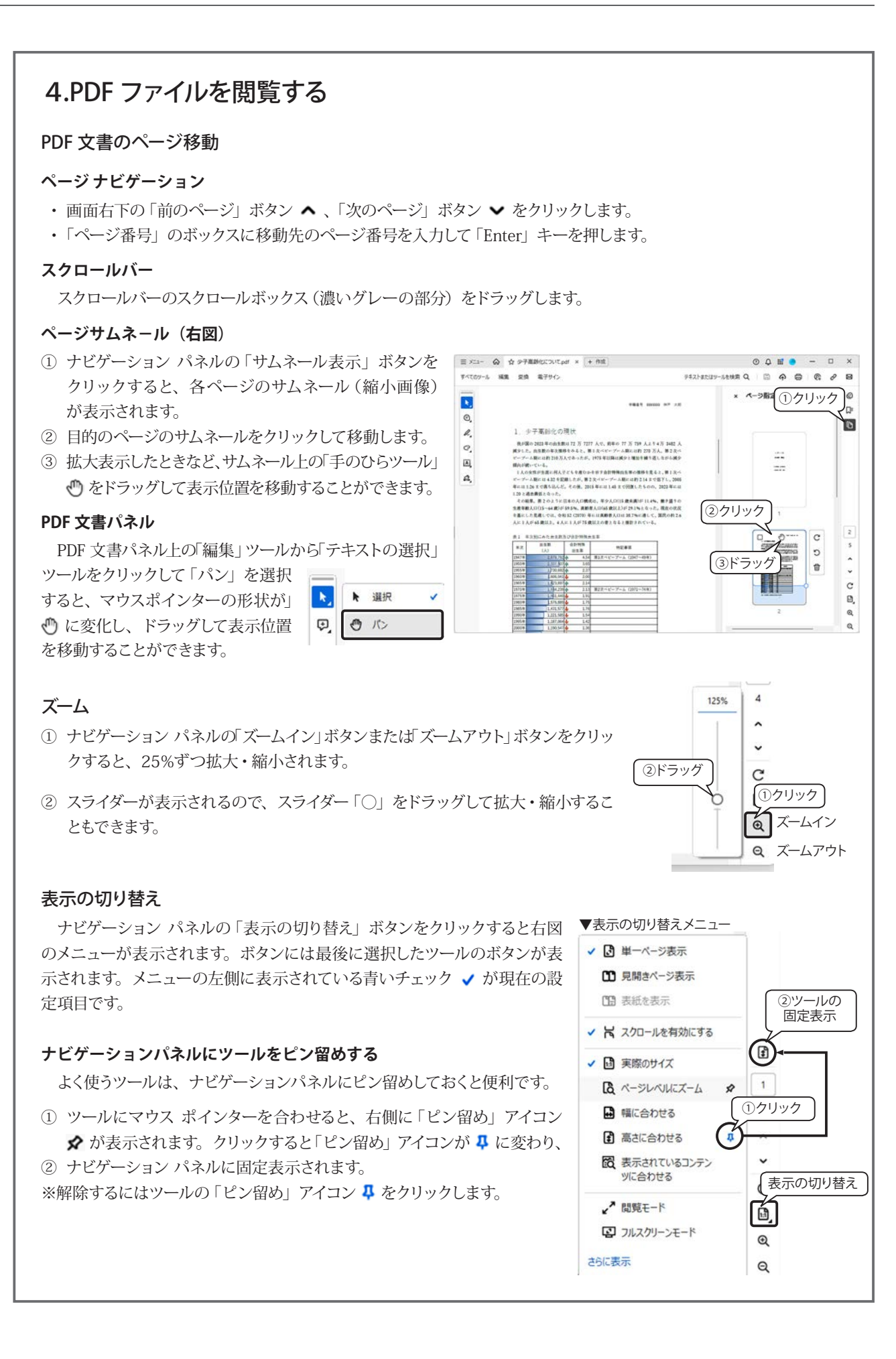

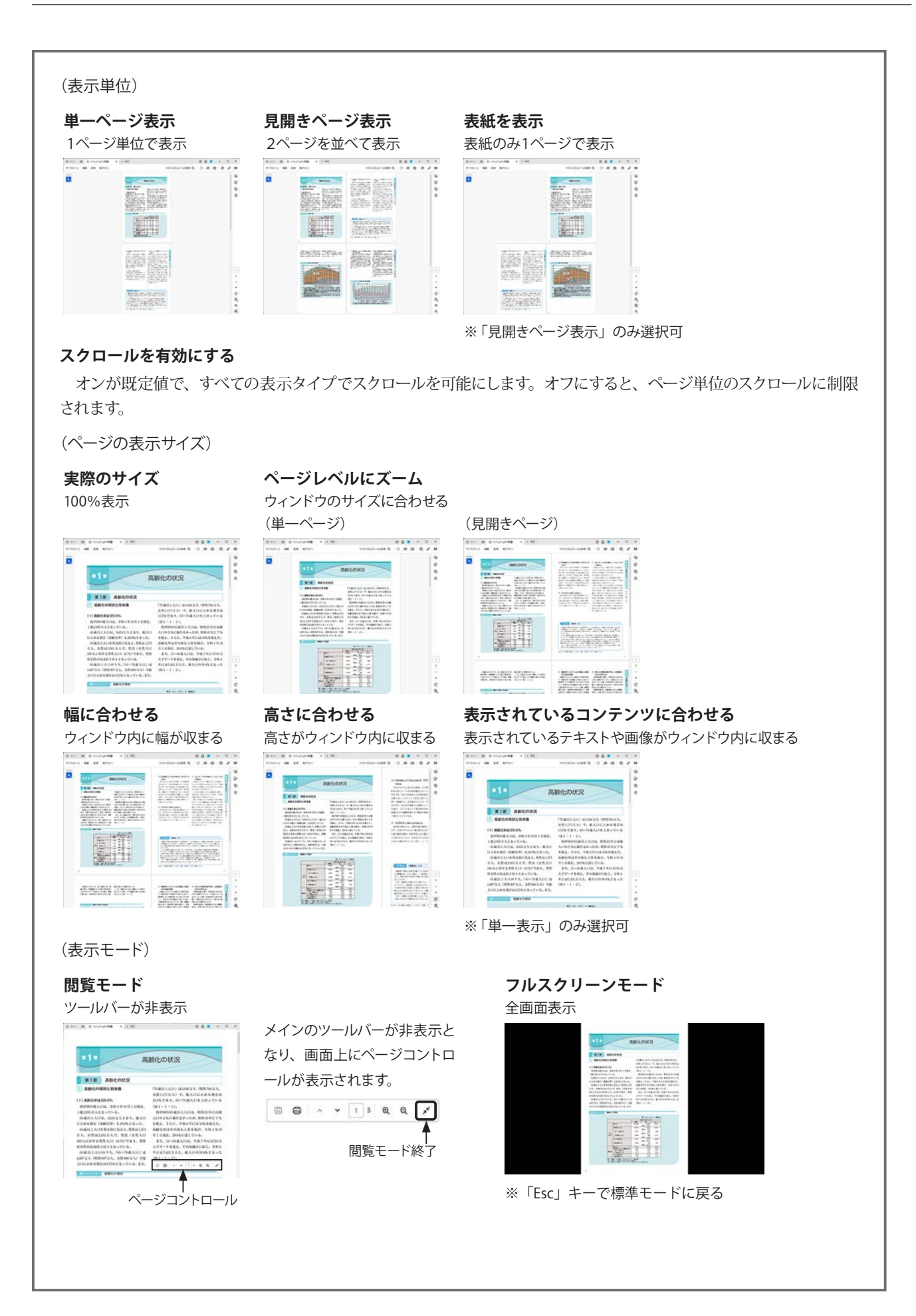

#### その他のツール

メニューの下部に「さらに表示」が表示されている場合は、クリックすると「そ の他のツール」が表示され、下方向にスクロールできるようになります。 「一部のみ表示」をクリックすると、最初のメニューに戻ります。

#### マーキーズーム

ページをクリックすると拡大表示されます。ドラッグして範囲を指定すると その部分のみ拡大表示します。解除するには、「Esc」キーを押します。

- ・ 縮小表示するには、「Ctrl」キーを押しながらクリックまたはドラッグします。
- 「Shift」キーを押したままにすると、一時的にダイナミックズームツールに 切り替わります。

#### ダイナミックズーム

マウス ポインターの形状が 点 に変わります。文書パネル上でマウスホイー ルを上下にドラッグまたは回転させて、表示比率を調整します。解除するには、 「Esc」キーを押します。

#### パンとズーム

「パン&ズーム」画面が表示されます。赤枠が PDF 文書パネルに表示される領域です。解除するには、「パン&ズーム」画面右上の「×」を クリックして閉じます。

- ・ 赤枠内の「パン」ツールをドラッグして表示位置を移動します。
- 赤枠は、四隅のサイズハンドルをドラッグして表示範囲を変更できます。

#### ルーペズーム

マウス ポインターの形状が � に変わり、ページ内の拡大したい部 分をクリックまたはドラッグすると、「ルーペツール」画面が表示され、 拡大表示(既定値は 200%) されます。解除するには、「Esc」キーを 押して青枠を消去してから「ルーペツール」画面の「×」をクリックし て閉じます。

ページには表示範囲が青枠で囲まれます。青枠は四隅のサイズハンドルをドラッグして表示範囲を変更することができます。

#### ページと段間を表示

既定では選択されています。クリックして解除すると、右図のように ページ間が点線で表示されます。

#### 自動的にスクロール

キーストロークやマウス操作を使用せずに、ページ間をスクロールできます。

- スクロール速度の調整は、数字キーを押します。9 が最も速く、0 が最も遅くなります。
- スクロールしている方向の矢印キー「↑」「↓」を押すと早くなり、
   逆方向を押すと遅くなります。
- 逆方向にスクロールするには、マイナスキー「-」を押します。
- ・ 次のページや前のページにジャンプするには、矢印キー「←」「→」を押します。
- ・ 最終ページまでスクロールするか、「Esc」キーを押して解除します。

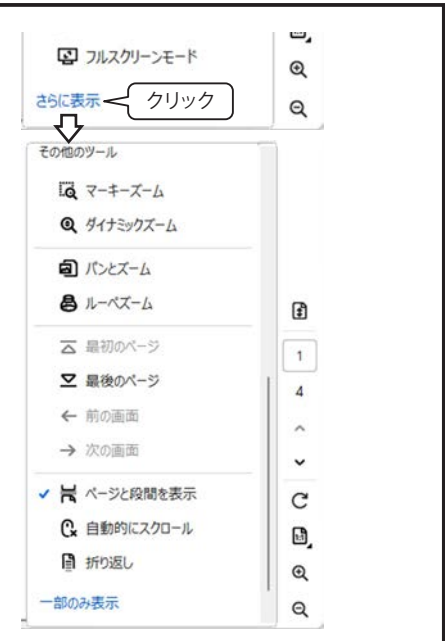

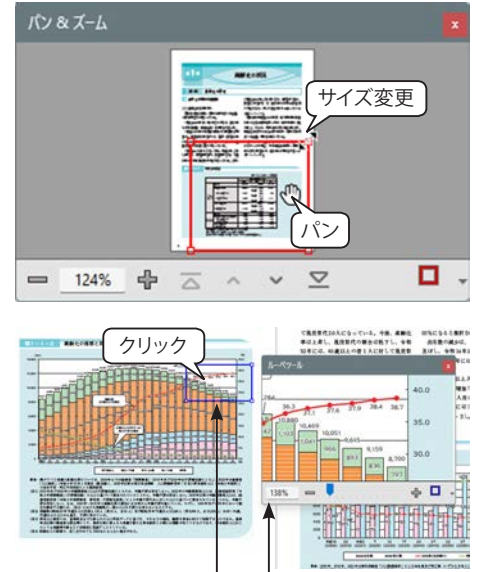

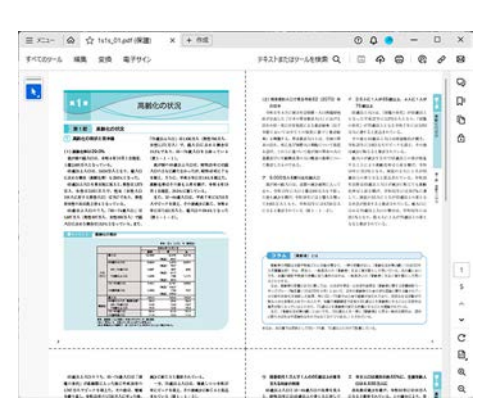

-ルーペツール

青枠 -

Q

Q

CK

キャンセル

#### 折り返し

「折り返し」を選択すると、2段組みの文書であれば、文書ウィンドウの幅に合わせて、テキストが1段組み(1列に 折り返して)で表示できるので、モバイルデバイスで水平方向にスクロールすることなく読むことができます。解除す るには再度「折り返し」を選択します。

- ・ 折り返し表示をしている間は、文書の保存、編集、印刷はできません。
- ・ 縦組みのテキストも折り返し表示では横書きになります。

## 5.PDF ファイルの保護について

#### 保護されたファイルは編集できない

インターネットからダウンロードした PDF ファイルの多 くは、セキュリティ設定で「保護」されています。

右図は、内閣府のWeb サイトからダウンロードした「高 齢社会白書」のPDF ファイルです。編集不可のためタブ のファイル名にば(保護)」が付いて表示され、ナビゲーショ ンパネルには鍵アイコンが表示されます。鍵アイコンをク リックすると、「セキュリティ設定」についての説明文が表 示されます。また、ツールバーは編集機能は使用不可のた め「選択ツール」のみが表示されます。

#### 文書のプロパティで権限を確認する

ナビゲーションパネルの「権限の詳細」をクリックする と「文書のプロパティ」ダイアログボックスが開き、「セキュ リティ」タブの内容が表示されます。

#### -ファイル名 (保護) ¥. = x==- @ ☆ 1s1s\_01.pdf( × + 112 ΟΔ II - - × すべてのツール 編集 変換 電子サイン デキストまたはツールを検索 Q 🛛 🛱 🖨 😨 🖉 8 0 × セキュリティ設定 -選択ツールのみ この文書には、文書を整くため クリック D 高齢化の状況 0 文書は編集できません。 â 第1部 高齢化の状況 セキュリティ フォント カスタム 文書のセキュリティ方法は、文書に対して実行できる操作を制限します。 セキュリティ方法: パスワードによるセキュリティ 詳細を表示(の) 互換性があるパージョン: Acrobat X およびそれ以降 文章のすべての内容が暗号化されているので、検索エンジンは文章のメタデータにアクセスできませ 5141 IFE 文書アセンプリ、許可しない 内容のコピー・許可 クセシビリティのための内容の输出: 許可 ページの抽出:許可しない 注釈: 許可しない 1 7オームフィールドの入力: 許可しな。 事名: 許可しな。 テンプレートページの作成: 許可しない <u>\_\_</u> C 18,

### 6.検索

#### 簡易検索(単語の検索)

- メニューバーの「テキストまたはツールを検索」をクリックします。
- ② 検索バーが表示されるので、検索したい単語を入力して「Enter」キーを押すと、該当する単語がすべてハイライト表示されます。
- ③「Enter」キーを押すと順次、検索テキストに移動し、 テキストは濃い色のハイライト表示になります。
- ※ 検索バーの「前へ」「次へ」ボタンをクリックして、検 索結果を移動することもできます。
- ④ 検索が終了すると、検索を開始したページに戻り、「検 索終了」のメッセージが表示されるので、「OK」ボタン をクリックします。

検索を終了するには、検索バーの「閉じる」ボタン「×」 をクリックします。

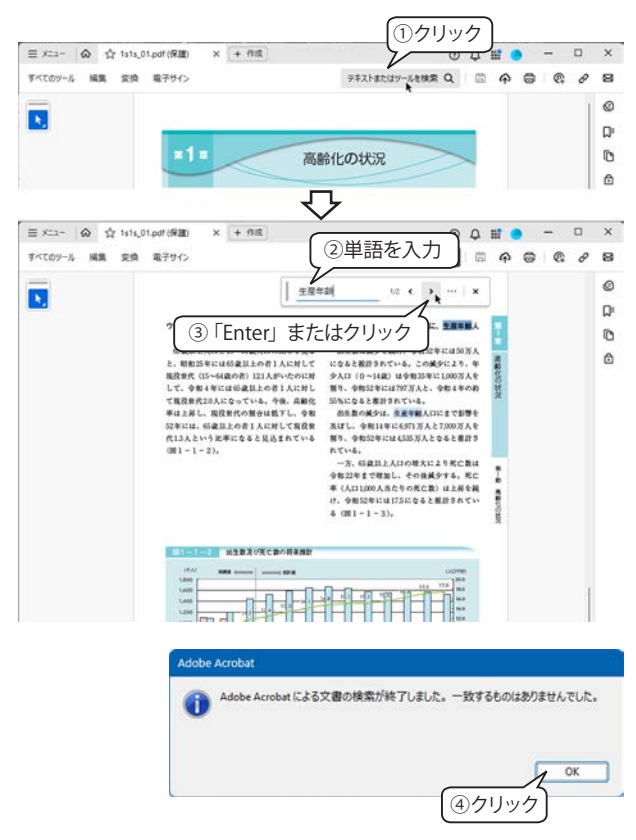

#### 高度な検索

さらに、詳細な検索や複数のPDF文 書を対象に検索する場合は「高度な検索」 を使用します。

- ①「≡メニュー」をクリックます。
- ②「検索>高度な検索」をクリックします。
- ③ 画面の左側に検索ウィンドウが表示 されます。

検索ウィンドウの左上にある「ウィンド ウを配置」ボタンをクリックすると、デス クトップ上に整列して表示されます。

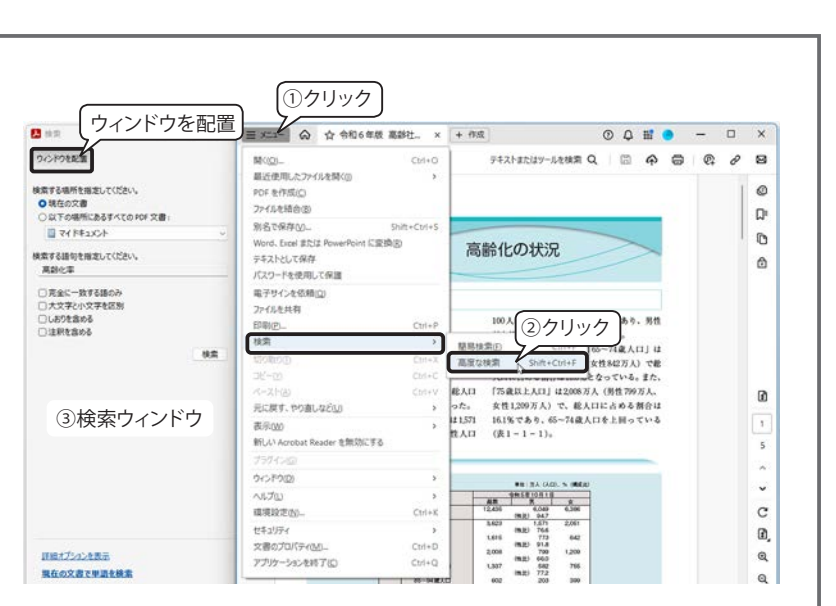

A 1s1s 01.pdf

1s1s\_02.pdf
1s1s\_03.pdf

A 1s1s\_04.pdf

A 1s1s\_05.pdf

#### 複数ファイルの検索

検索ウィンドウの「検索する場所を指定してください。」のオプションで「以下の場所にあるすべての文書」を選択して、検索するフォルダーを指定すると、その中の複数の PDF 文書を検索することができます。下図は、「...data2025\第5章レポートの作成と提出 \ 高齢社会白書 \1s1s\_01. pdf」を開いている状態で、フォルダー内のすべての PDF 文書から「少子化」という単語を検索しています。

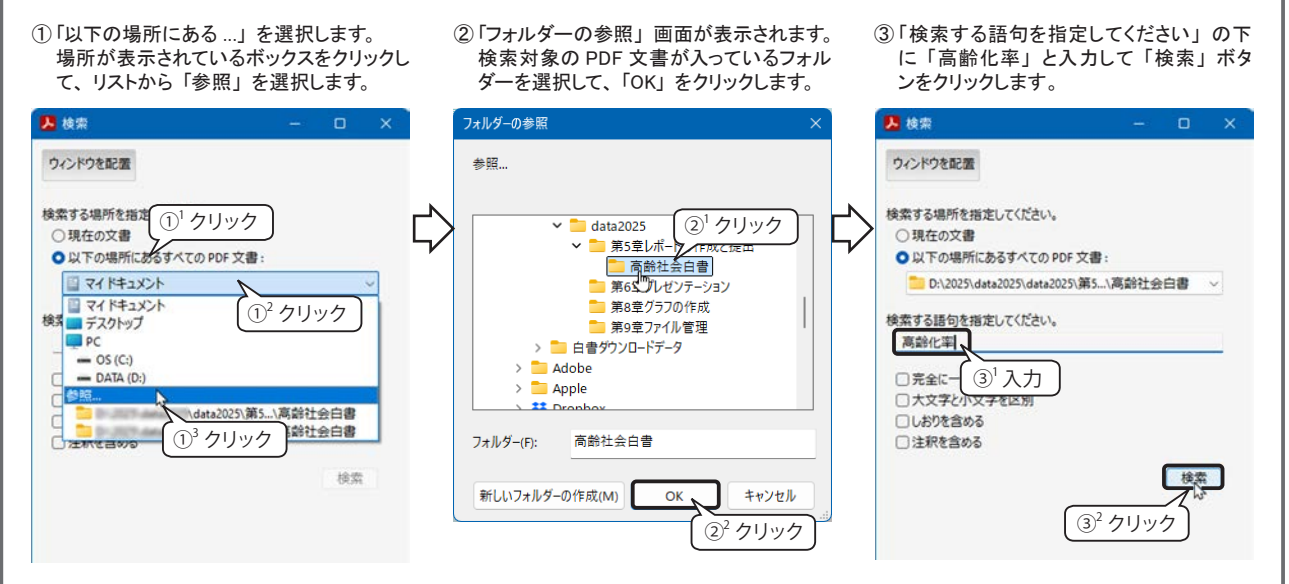

④「セキュリティ警告」画面が表示された場合は「許可」をクリックします。

⑤「検索」ウィンドウに「結果」リストが表示され、クリックすると該当する PDF 文書が開き、検索された単語が反転表示されます。

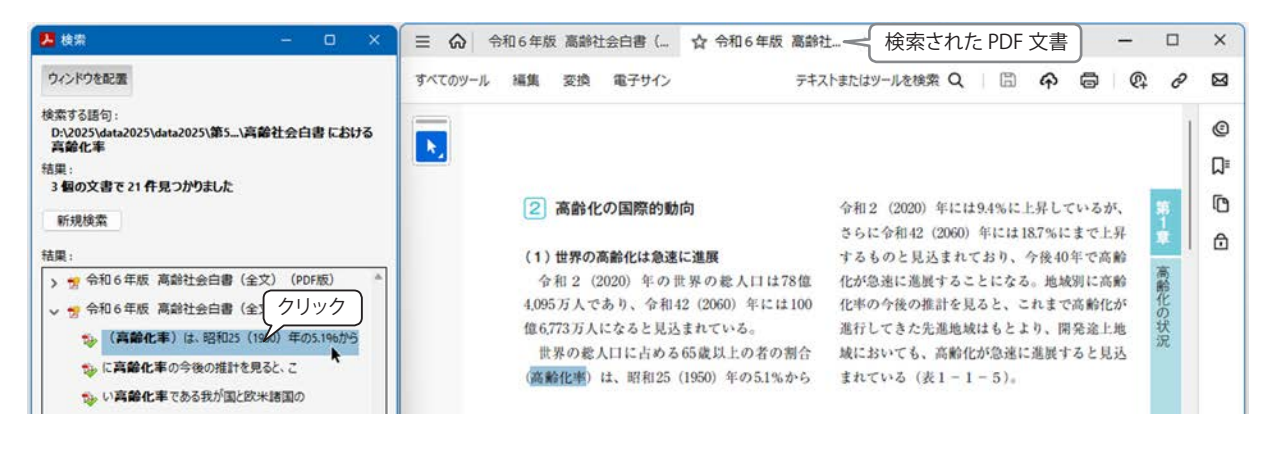

## 7. 編集

Adobe Acrobat Reader は PDF の閲覧ソフトですが、文字列を選択時に表示される「フローティングコンテキストメ ニュー」や「編集ツール」などの編集機能があります。

※セキュリティで保護され、制限されている機能は使用できません。

### フローティング コンテキスト メニュー

### 文字列のハイライト

- ① マーカー (ハイライト) を引きたいテ キストをドラッグして選択すると、フ ローティング コンテキスト メニューが 表示されます。
- ②「ハイライト」 🖉 をクリックします。

### 書式を編集・削除する

ハイライトなど書式を設定したテキスト をクリックすると青い枠で囲まれ、フロー ティング コンテキスト メニューが表示さ れます。書式を削除するには「削除」ボ タンをクリックするか、「Delete」 キーを 押します。

| すべてのゲール N                                                                                                    | 調査 変換 電子サイン 🛛 🕤 😅                                        | テキストまたはツールを検索 Q 🛛 🛱 🏟                                                                                                    | • @    | ø   |                                                                                             |
|----------------------------------------------------------------------------------------------------|----------------------------------------------------------|----------------------------------------------------------------------------------------------------|--------|-----|---------------------------------------------------------------------------------------------|
|                                                                                                    |                                                          | ハイライト                                                                                                    |        |     | 1                                                                                           |
|                                                                                                    | $1$ $(1=\pm 7.5)$                                        | コメントを追加 下線                                                                                                    | N/I 66 |     | 1                                                                                           |
| 0,                                                                                                    | 我がいったのでの日本であり                                            | 人で、前年の 77 万 759 人より 4 万 3482 人                                                                                                    | 洞し線    | _   | 1                                                                                           |
| e,                                                                                                    | 減少した。出生数の年次推移をみると、                                       | 第1次ペピープーム期には約 270 万元、第2次・                                                                                                    | ¥ - C  |     |                                                                                             |
| C,                                                                                                    | ビーブーム期には約210万人であったが                                      | 、1975年以降は減少上増加委 🕑 🥒 王 辛 🏼                                                                                                    | 0   !  | 5   |                                                                                             |
| (A)                                                                                                    | 傾向が続いている。                                                |                                                                                                    |        |     |                                                                                             |
|                                                                                                    | T V VIEW LEE WITVI C D CED                               | かを示す合計特別のカロックト                                                                                                    |        | 1.1 |                                                                                             |
|                                                                                                    | TANALS LEWINT COLLEG                                     | を示す合計特徴のクリック                                                                                                    |        |     |                                                                                             |
|                                                                                                    | 1 Yo X HE THE REAL COLUMN                                | <sup>6を示す合計特1</sup> 2クリック                                                                                                    |        |     |                                                                                             |
| = ×=1- @                                                                                                    | な<br>少子高齢化についてof × + 存成                                  | ************************************                                                                                                    | _      | 0   |                                                                                             |
| = ×=1- @                                                                                                    | ☆ 少于高齢化についてpdf × + 作成<br>葉 変換 第子サク ち c*                  | ◆ ホ す 合計時<br>② クリック<br>● Q 単 ●<br>デキストまたはアールを検索 Q   図 の G                                                                                                    | -      | 0   |                                                                                             |
| ≡ ×= الم<br>¢<7.09-% 8                                                                                                    | ☆ 少子高齢化についてpdf × (+ 作成)<br>調査 変換 電子サイン ◆ C*              | ◆や示す合計特(2クリック)<br>(2クリック)<br>(2クリック)<br>(2クリック)<br>(2クリック)<br>(2クリック)<br>(2クリック)<br>(2クリック)<br>(2クリック)                                                                                                    | -      | 0   |                                                                                             |
| ≡ ×=1- ♠<br>¶ <tø9-& 8<="" td=""><td>☆ 少子高齢化についてpdf × (+ 作成)<br/>実換 電子サイン ち C+</td><td>◆ # 示す合計特(20クリック)</td><td>-</td><td>0</td><td></td></tø9-&> | ☆ 少子高齢化についてpdf × (+ 作成)<br>実換 電子サイン ち C+                 | ◆ # 示す合計特(20クリック)                                                                                                    | -      | 0   |                                                                                             |
| E X23- @                                                                                                    | ☆ 97高齢(COUTpef × + #成)<br>環 変換 電79か → c*<br>1. 少子高齢化の現状  | ◆ ホオ 会計特徴<br>② クリック)<br>■ ● ● ● ● ● ● ● ● ● ● ● ● ● ● ● ● ● ● ●                                                                                                    | -      | 0   | 1                                                                                           |
| ≡ x=1- @<br>\$<7.09-& \$<br>€.                                                                                                    | ☆ 97高齢(COUTest × [+ ##]<br>環 東京 電子サル → C*<br>1. 少子高齢化の現状 | ◆ キョす 会計時<br>② クリック<br>○ ♀ 詳 ●<br>F42 hatcity-Jok 株素 ♀ □ ● ♀ €                                                                                                    | -<br>@ | 0   | 1                                                                                           |
| = x=1- &<br>\$<\\dots<br>\$<\\dots<br>\$<br>@,<br>\$<br>\$<br>\$                                                                                   |                                                          | ◆ ホ ま 会計時報 ② クリック<br>○ Q 並 ●<br>F + 2 ト # 2 ト # 2 ト # 4 ト # 1 ト + 1 ト + 1 + 1 | -      | 0   | 1<br>1<br>1                                                                                 |
| = x23- @<br>\$<109-& \$<br>@,<br>@,<br>@,<br>@,                                                                                                    |                                                          |                                                                                                    | -      | 0   | :<br>:<br>:<br>:<br>:<br>:<br>:<br>:<br>:<br>:<br>:<br>:<br>:<br>:<br>:<br>:<br>:<br>:<br>: |
| E x23- @<br>\$<(0)-% \$<br>@                                                                                                    |                                                          | ・                                                                                                    | -      | 0   | 2<br>2<br>2<br>2                                                                            |

#### 編集ツール

文書パネルの左側に縦に表示されている編集ツールには、様々な編集機能が用意されています。選択したツールに よって、表示されるツールも変化します。「ピン留め」アイコンが 📮 (既定値) の場合は、別のツールに切り替えるま で同じツールを使用できます。

▶ 🗲 編集ツール

Q 手書書

□ 長方形 0

> 4

0 22

C 15118

1947年

O R

**众** ⇒ ⊊印

0

2

9

A - #

Д

.

≡ O 多角形

#### オブジェクトの描画(引き出し線付きテキストボックス)

- ①「手書き」ツールをクリックして、「引き出し線付きテキストボックス」を選択します。
- ② 矢印の先の位置をクリックし、テキストボッ クスの配置方向にマウスを動かし、クリッ クして決定します。
- ③ テキストボックス内にカーソルが表示され るので、文字を入力します。入力中は、 書式設定のツールが表示されます。
- ※ 描画を終了するには、他のツールを選択す るか、「テキストを選択」ツール 📐 を選 択して他の場所をクリックします。

#### オブジェクトの編集・削除

- ①「テキストを選択」ツール N に切り替えます。
- ② オブジェクトにマウス ポインターを移動し、形状が ▶ に変化し たらクリックして選択します。
- ③ 右図のようなサイズハンドルが表示され、文字列の修正、テキス トボックスのサイズ変更、テキストボックスや引き出し線の移動な どができます。オブジェクトを削除するには「Delete」 キーを押し ます。

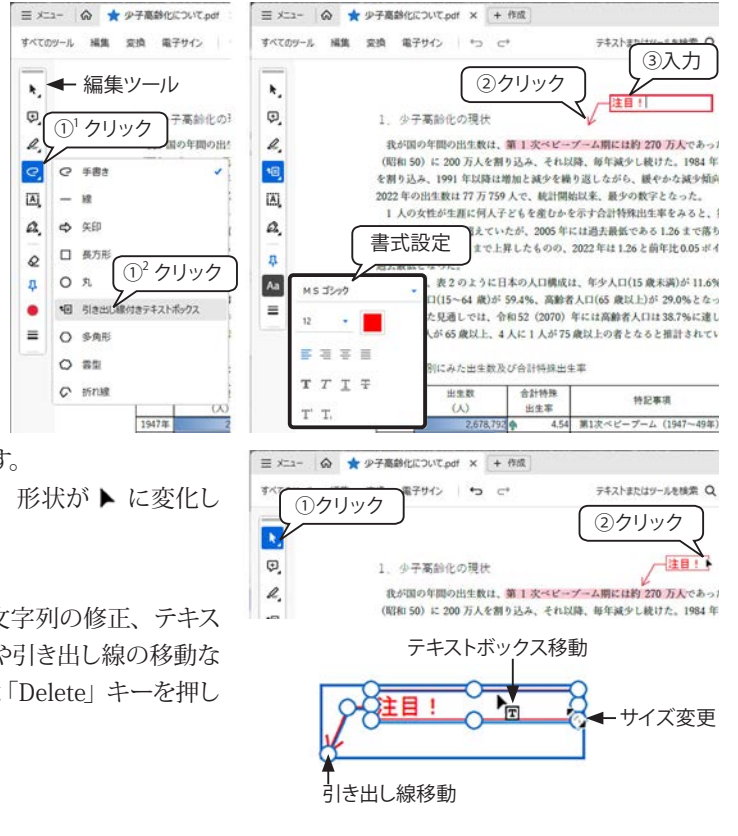

### 8.保存

PDF 文書が保護されてない場合、編集した後は、「ファイル」メニューから「上書き保存」または「別名で保存」を 選択することができます。

#### 保護されている文書をテキストとして保存する

保護されている PDF 文書の場合は「上書き保存」のメニューはありません。「別名で保存→ PDF」を選択してコピー を作成できますが、「保護」の設定は引き継がれます。

下図は保護された PDF (制限項目「内容のコピー」は許可)において「テキストとして保存」を実行した例です。 ※ テキストとして保存すると、PDF 文書によっては、段落ではなく行末で改行される場合があります。

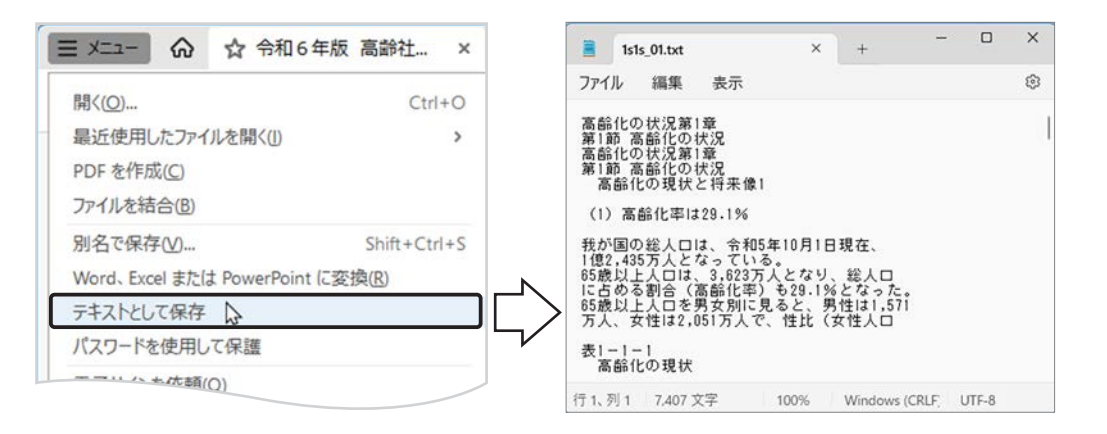

### 9.印刷

PDF 文書を印刷するには、メニューバーの「このファイルを印刷」 **6** をクリックして「印刷」ダイアログボックスを表示します。印刷オプションを設定した結果は、右のプレビュー画面で確認することができます。 ※ 用紙のサイズ(既定値は A4) は「ページ設定」をクリックして指定します。

#### 印刷するページ

「すべて」が既定値です。ページを指定する場合は、「ページ 指定」をクリックして、「1-4」のように半角でページ番号をハイ フンでつないで入力します。連続しないページを印刷する場合 は、「1,4」のようにページ番号をコンマで区切って入力します。

「▶ 詳細オプション」をクリックすると、偶数または奇数ページを選択することができます。

#### ページサイズ処理

4つのいずれかのボタンをクリックすると、それぞれオプションが表示されます。右図は「複数」を選択し、1枚あたりのページ数:2×1、ページの順序:横」の設定例です。

- [サイズ] 各 PDF ページを1枚の用紙に印刷します。
- [ポスター] 複数のシートにまたがる PDF ページをモザイクを 形成するように印刷します。
- [複数] 2枚以上の PDF ページを1枚に印刷します。(右図 は 2ページを指定)
- [小冊子] 小冊子として二つ折りやホッチキスどめするための 印刷方法です。

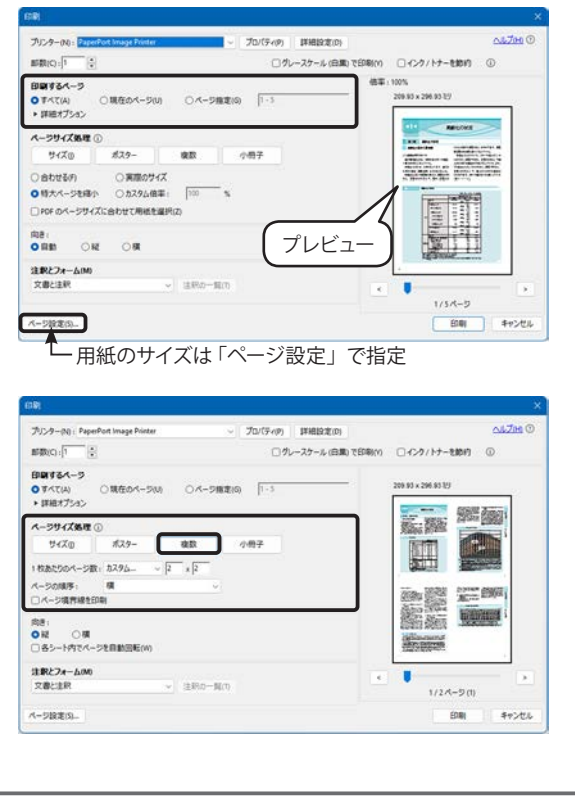

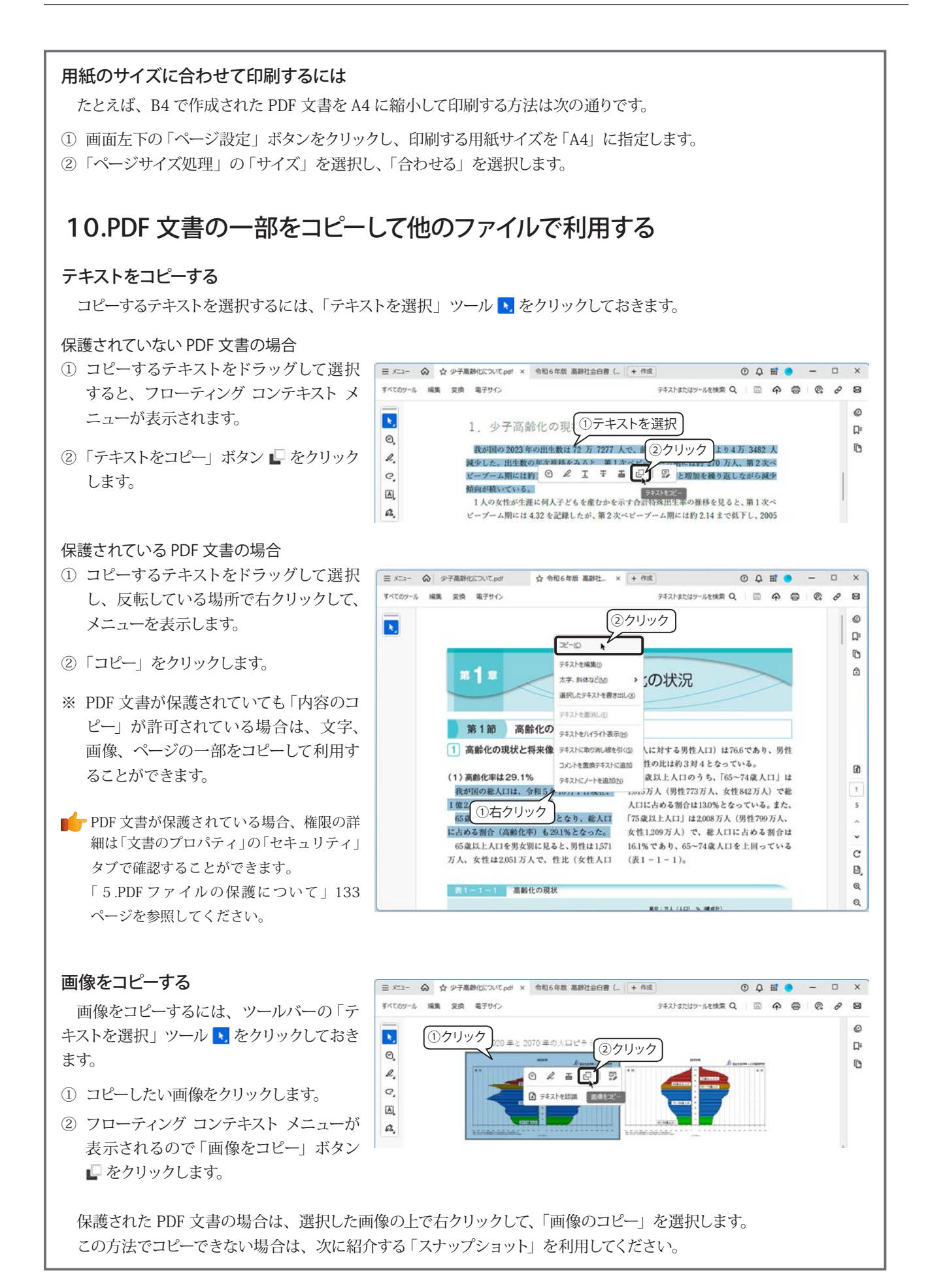

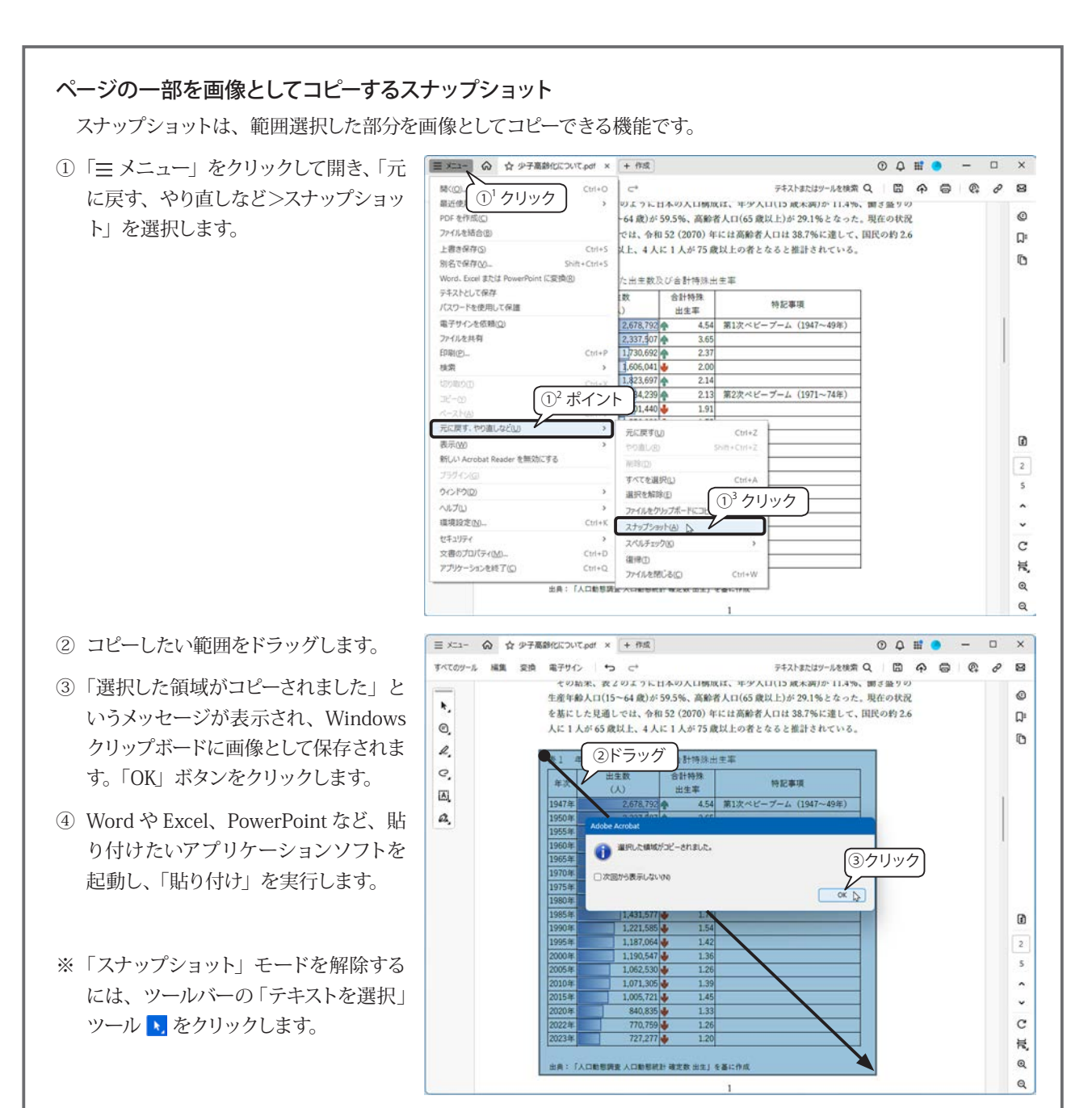

※ PDF 文書に掲載されている文章や画像の利用について、複製または引用や転載ができる情報か、著作権等が発生 しないか等、必ず確認してください。

# ★スナップショットでコピーした画像がぼやけている場合は…

スナップショットで取得した画像の解像度は、既定では72ppi(ピクセル/インチ=モニター解像度)なので、アプリケーションソフトに貼り付けると画像がぼやけてしまう場合があります。次の3つの方法で、画像を鮮明にすることができます。

### 1) 表示を拡大してスナップショットを実行する

PDF 文書は、表示を拡大しても画像が劣化しないベクター形式のファイルです。ズームで画面を拡大表示してからス ナップショットを実行すると、取得できるピクセル数が増えるので、よりきれいな画像としてコピーすることができます。 ただし、写真などクリックして選択できるビットマップ画像は、表示を拡大しても取得できるピクセル数は変わりません。

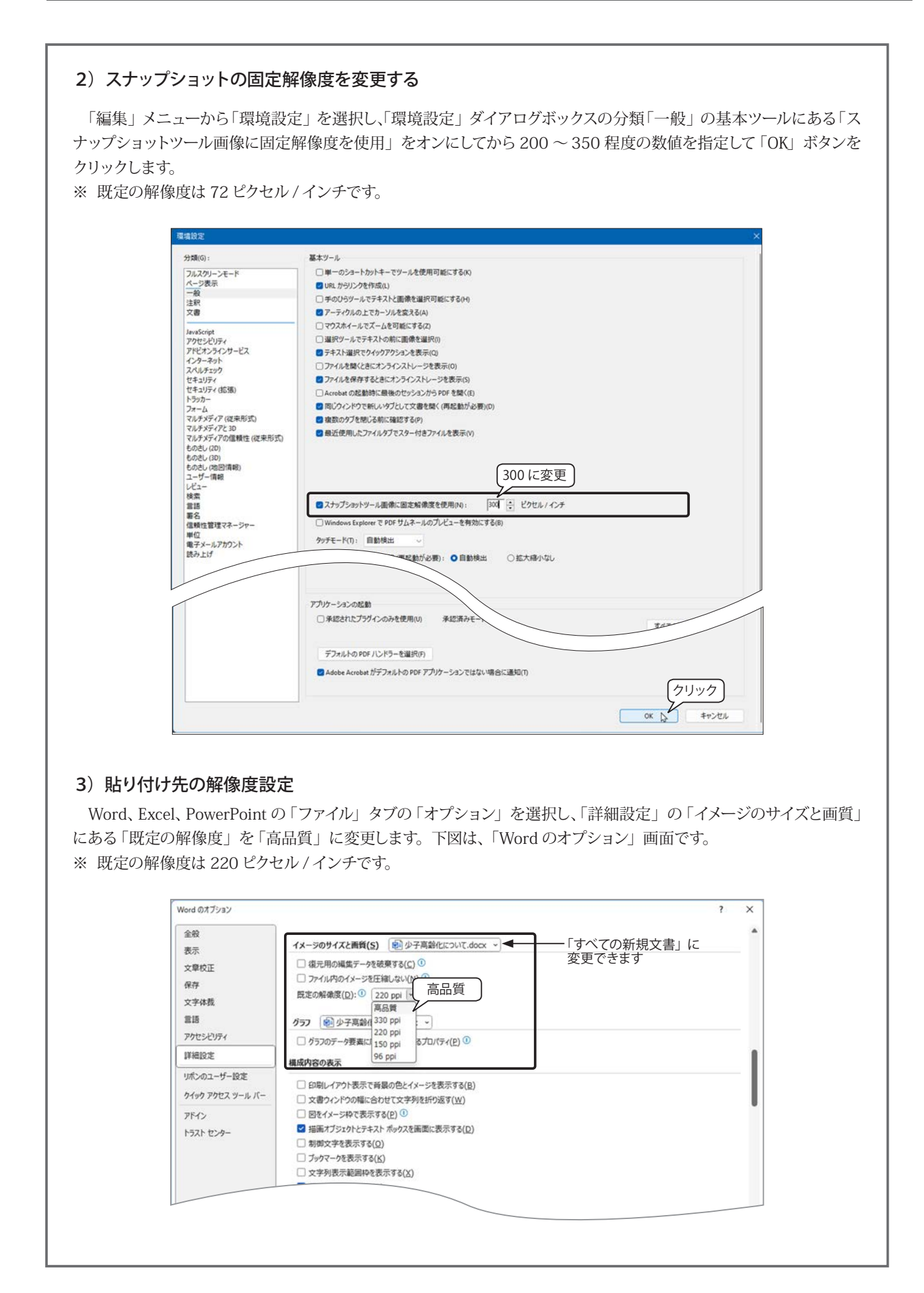